## 1) Acessei o sistema da NFS-e e não aparece a opção para emissão de nota fiscal. O que devo fazer?

Há algumas situações que impedem que apareça a opção para emissão de nota fiscal.

#### <u>1 – CNPJ sem CCM</u>

Para emissão de NF-e de serviços é necessário possuir Inscrição Municipal (CCM) ativa.

Acesse: <a href="http://www.prefeitura.sp.gov.br/cidade/secretarias/fazenda/servicos/ccm/">http://www.prefeitura.sp.gov.br/cidade/secretarias/fazenda/servicos/ccm/</a>

#### 2 - Não foi solicitado no sistema da NFS-e a autorização para emissão de NFS-e

Neste caso, informamos que a opção pela emissão de NFS-e depende de solicitação do interessado.

A autorização para emissão de NFS-e deve ser solicitada após a finalização das Configurações do Perfil do Contribuinte.

Para solicitar autorização para emissão de NFS-e, entre na aba "Autorização para Emissão", escolha o estabelecimento desejado e depois clique em "Solicitar Autorização".

A Secretaria Municipal da Fazenda comunicará aos interessados, por "e-mail", a deliberação do pedido de autorização.

Vale lembrar que, se o seu e-mail pessoal possuir algum tipo de proteção contra e-mails indesejados (Antispam), não será possível receber o e-mail de confirmação. Neste caso, antes de solicitar a autorização, sugere-se que desabilite essa proteção, ou escolha outro e-mail sem AntiSpam.

Caso não tenha recebido o e-mail de confirmação da liberação do pedido de autorização em 2 (dois) dias úteis, entre novamente no sistema da NFS-e e verifique se a opção "Emissão de NFS-e" já está disponível no menu principal.

### <u>3</u> – Pessoa Jurídica acessando o sistema da NFS-e sem a utilização do Certificado Digital (Exceto os optantes pelo Simples Nacional)

Conforme disposto em Instrução Normativa SF/SUREM nº 08/2010, o acesso ao sistema da NFS-e deverá ser efetuado por meio de Certificado Digital para todas as Pessoas Jurídicas emitentes de NFS-e, exceto as optantes pelo Simples Nacional.

4 – CCM não possui código de ISS

(CONSULTE SUA FDC: https://ccm.prefeitura.sp.gov.br/login/contribuinte?tipo=F)

Após verificado que só consta o código de TFE (Taxa de Fiscalização de Estabelecimento) em sua FDC, será necessário atualizar o cadastro para inclusão de código de serviço, ISS, visto que para emissão de nota fiscal de serviço é obrigatório que o CCM possua em seu cadastro (FDC) no mínimo um código de serviço (ISS).

Para a inclusão do código de ISS, o responsável deverá realizar uma atualização do CCM indicando o código que cabe ao seu tipo de serviço.

#### Acesse:

https://www.prefeitura.sp.gov.br/cidade/secretarias/fazenda/servicos/ccm/index.php?p=237 4s

Após ser disponibilizado o CCM atualizado com código de ISS, deverá ser aguardado dentro de 5 (cinco) dias úteis para sincronizar com o sistema da NFS-e, aí então poderá solicitar a Autorização para Emissão.

Vale lembrar que no caso do **MEI** deve-se promover a atualização na FDC através do seu cadastro no portal do empreendedor (<u>http://www.portaldoempreendedor.gov.br/</u>) para que automaticamente, em até 30 dias, seja atualizado o cadastro no CCM.

#### 2) Como alterar o e-mail de recebimento da NFS-e?

#### Para pessoa jurídica:

Para alterar o endereço de e-mail de recebimento de NFS-e, caso possua a senha web, faça alteração conforme <u>item 3.1.4 do manual de acesso Pessoa Jurídica</u>. Caso não possua a senha web, solicite ao prestador de serviço à alteração do e-mail cadastrado no sistema da NFS-e.

#### Para pessoa física:

Para alterar o endereço de e-mail de recebimento de NFS-e, caso possua a senha web, faça alteração conforme <u>item 3.3 do manual de acesso Pessoa Física</u>. Caso não possua a senha web, solicite ao prestador de serviço à alteração do e-mail cadastrado.

Os referidos manuais estão disponíveis no endereço eletrônico abaixo:

http://nfpaulistana.prefeitura.sp.gov.br/Nfe/cidadao/informacoes-gerais/manuais

#### 3) Como cadastrar a Frase de Segurança?

O cadastro, assim como a alteração da frase de segurança é realizada através do sistema da NFS-e em <u>https://nfe.prefeitura.sp.gov.br</u>.

No sistema da NFS-e, para o caso de pessoas físicas acesse o bloco "SEGURANÇA".

Para pessoas Jurídicas deve-se acessar o menu "Configurações do Perfil".

#### 4) Como alterar o campo de dados cadastrais no sistema da NFS-e?

O campo "Dados Cadastrais" é uma cópia dos dados contidos na base da Receita Federal, não podendo ser alterado. Porém os dados que sairão na nota estão no campo "Dados para a Nota do Milhão", estes deverão ser alterados em caso de mudanças.

Para mais informações consulte o item 3.1 do manual de Pessoa Física.

Manuais:

http://nfpaulistana.prefeitura.sp.gov.br/Nfe/cidadao/informacoes-gerais/manuais

#### 5) Como alterar o regime de tributação no sistema da NFS-e para Simples Nacional?

Caso o prestador tenha emitido NFS-e com o regime de tributação incorreto, será necessário alterar, além do perfil, o regime de tributação retroativamente, conforme o item 18 do manual de acesso ao sistema da NFS-e para pessoas jurídicas.

Inicialmente para regularizar a situação referente à tributação indicamos:

Consultar a condição da empresa junto ao site da Receita Federal para verificar a data da entrada no Simples Nacional, para tal, consulte o endereço eletrônico http://www8.receita.fazenda.gov.br/SimplesNacional/;

Será necessário configurar o Regime de Tributação para Simples Nacional;

Se houve emissão de notas deverá proceder com o "Enquadramento ou Desenquadramento Retroativo" conforme item 18 do manual de pessoa jurídica: <u>http://nfpaulistana.prefeitura.sp.gov.br/Nfe/cidadao/informacoes-gerais/manuais</u>.

## 6) Estou integrando o sistema da NFS-e com o meu sistema de emissão de notas fiscais. Como posso utilizar um ambiente de teste?

Infelizmente o sistema de emissão de notas de serviço eletrônicas da Prefeitura do Município de São Paulo não disponibiliza ambiente de homologação.

Podem ser consultados arquivos de exemplos nos manuais seguintes: <u>Manual de Envio de</u> <u>Arquivo - Emissão de NFS-e em lote</u>, <u>Manual de Utilização do Web Service de NFS-e</u>, <u>Manual</u> <u>de Envio de Arquivo - Emissão de NFTS em lote</u>. Eles encontram-se disponíveis em:

http://notadomilhao.prefeitura.sp.gov.br/Nfe/empresas/informacoes-gerais/manuais

#### 7) Quero exportar as notas eletrônicas em arquivo XML. Como faço?

Em princípio no sistema da NFS-e <u>não há essa possibilidade</u>. As opções de exportação das notas eletrônicas são em arquivos <u>TXT</u> ou <u>EXCEL</u>. Para tal consulte o item 8.8 do Manual de Acesso Pessoa Jurídica.

Os arquivos em XML são, no entanto, a única forma de comunicação para quem desenvolveu a automatização permitida pelo sistema Web Service, que não é um aplicativo imediato do sistema da NF-e (note que exige-se todo um desenvolvimento para esse aplicativo, além da utilização do certificado digital, assinatura de arquivos, assinatura dos RPS's, etc. .Para tal consulte o Manual de Web Service). Isto é, para quem não opera o sistema "on-line", ou por envio de RPS em lote, mas se utiliza do envio de RPS através do sistema Web Service, a troca de informações é toda feita por XML, portanto, envia-se os RPS's para conversão em XML e obtém-se as informações do sistema também via XML.

## 8) Como cancelo a minha inscrição de pessoa física no sistema da NFS-e?

O cadastro de seu CPF no Sistema da Nota Fiscal Paulistana é <u>irreversível</u>. Não pode ser cancelado/excluído.

#### 9) Como cancelo uma NFS-e?

Para cancelar uma NFS-e, primeiro é necessário cancelar a guia de pagamento que contém a nota em questão. Dessa maneira o status da nota voltará para "cancelar". Caso a nota tenha sido emitida com retenção de ISS pelo tomador, solicite ao tomador de serviços o cancelamento da guia.

Caso a guia de pagamento já tenha sido paga, a única maneira de cancelar a nota será através de <u>processo administrativo</u>, que deverá ser solicitado no Centro de Atendimento da Fazenda Municipal (Praça do Patriarca, 69).

Para agendamento deverá acessar o site: <u>http://agendamentosf.prefeitura.sp.gov.br</u>

Para informações completas sobre cancelamento de notas, consulte o item 8.3 do manual pessoa jurídica disponível no endereço:

Manuais: http://nfpaulistana.prefeitura.sp.gov.br/Nfe/cidadao/informacoes-gerais/manuais

Observações:

 NFS-e não quitadas poderão ser canceladas via sistema em até 180 dias contados a partir da data de emissão da nota. Após este prazo, o cancelamento deverá ser feito por meio de processo administrativo.

- NFS-e inclusas em seleção para Parcelamento Administrativo Tributário não poderão ser canceladas;

- Caso o recolhimento do ISS seja de responsabilidade do tomador do serviço (opção "ISS Retido"), será o tomador quem deverá cancelar a guia de recolhimento.

#### 10) Como cancelo uma NFTS?

Para cancelar uma NFTS emitida, acesse o menu "Consulta de Notas" e "Consulta de NFTS", faça o seu filtro e clique em "NFTS – SERVIÇOS TOMADOS" ou "NFTS – SERVIÇOS INTERMEDIADOS", conforme o caso.

As NFTS emitidas serão apresentadas. Selecione a NFTS e clique em "Cancelar" na Coluna "Situação".

#### Observação:

- A NFTS poderá ser cancelada pelo emitente, por meio do sistema, antes do pagamento do Imposto e observando o prazo limite de 180 dias contados a partir da emissão da nota. Caso a guia de recolhimento já tenha sido emitida, faz-se necessário o cancelamento da referida guia para que seja possível o cancelamento da NFTS.

- O sistema da NFTS não permite que uma mesma NFTS seja incluída em mais de uma guia de pagamento, Caso deseje incluir uma NFTS em outra guia, efetue o cancelamento da guia original.

- Após o pagamento do Imposto ou passado o prazo de 180 dias, a NFTS somente poderá ser cancelada por meio de processo administrato no Centro de Atendimento da Fazenda Municipal (Praça do Patriarca, 69).

Para agendamento deverá acessar o site: http://agendamentosf.prefeitura.sp.gov.br

#### Documentos básicos:

- Contrato social, RG e CPF, procuração se necessário;

- CCM e CNPJ;

- formulário – outros documentos necessários constam nesse formulário (<u>http://www.prefeitura.sp.gov.br/cidade/upload/Solicitacao%20de%20cancelamento%20de%</u> 20NFS-e%20e%20NFTS\_1\_1471298220.docx).

OBS. Para essa solicitação será cobrado preço público (R\$20,80 até 50MB e R\$2,04 por Megabyte adicional). Poderá comparecer com documentos para digitalização ou previamente digitalizados em *Pen Drive*.

Para informações completas sobre cancelamento de notas, favor consultar o item 7.1 do manual de tomador, disponível no endereço:

Manuais: http://nfpaulistana.prefeitura.sp.gov.br/Nfe/cidadao/informacoes-gerais/manuais

## 11) Não consigo cancelar a nota pelo sistema da NFS-e. Como proceder?

Neste caso para regularizar esta situação será necessário autuar um Processo Administrativo de <u>Cancelamento de NFS-e/NFTS.</u>

Agendamento obrigatório: http://agendamentosf.prefeitura.sp.gov.br/forms/BemVindo.aspx

Formulário para solicitação (os documentos necessários constam no formulário): <u>https://www.prefeitura.sp.gov.br/cidade/upload/solicitao\_de\_cancelamento\_de\_nfs-</u> e\_e\_nfts\_1559052554.docx

OBS. Para essa solicitação será cobrado preço público (R\$20,80 até 50MB e R\$2,04 por Megabyte adicional). Poderá comparecer com documentos para digitalização ou previamente digitalizados em *Pen Drive*.

## 12) Acabei de gerar o CCM e não consta no sistema da NFS-e. Por quê?

Quando o cadastro do CCM é efetivado (novo cadastro ou alteração cadastral) leva-se alguns dias para que essas informações desse CCM sejam incorporadas na base de dados do sistema da NFS-e. Dessa forma, deverá aguardar aproximadamente <u>5 á 10 dias úteis (contados da data</u> <u>de inscrição/atualização do CCM que consta na FDC)</u> para a utilização em acordo com o seu cadastro no sistema da Nota Fiscal Paulistana.

Após incorporar na base de dados do sistema, deverá configurar/atualizar seu perfil. Para tanto, consulte o capítulo 3 no manual de pessoa jurídica e realize a configuração adequadamente.

Manuais: http://nfpaulistana.prefeitura.sp.gov.br/Nfe/cidadao/informacoes-gerais/manuais

## 13) Meu certificado digital não está funcionando para acessar o sistema da NFS-e. O que devo fazer?

A informação que segue pressupõe que o certificado digital foi ao menos corretamente instalado no computador. Se não souber se está corretamente instalado consulte a sua certificadora.

Os navegadores em que são homologados o programa da nota fiscal paulistana são o Internet Explorer e o Firefox, no entanto também funciona no Google Chrome. Algumas falhas do certificado podem estar relacionadas com outros programas instalados no computador do usuário.

#### Recomendações:

Atualize o Java.

Limpe o cache, cookies e arquivos temporários do navegador. Reinicialize o navegador.

Verifique se está conseguindo acessar o site da receita federal disponível em: <u>https://cav.receita.fazenda.gov.br/eCAC/publico/login.aspx</u>

Caso esteja conseguindo acessar, desligue o antivírus/firewall <u>temporariamente</u> e tente fazer novamente. Caso funcione você terá que adicionar uma "exception" (exceção) nestes produtos que podem bloquear o acesso. Não deixe estes produtos desligados porque garantem mais segurança ao sistema. Você terá que religá-los e configurá-los adequadamente.

Obs. Se a sua infraestrutura de rede for complexa podem existir outros produtos (pelos quais possam estar fluindo as informações de comunicação) bloqueando. Será necessário, neste caso, que todos eles sejam analisados.

# 14) Não tenho mais certificado digital ou não sou obrigado a acessar o sistema da NFS-e por certificado, porém o sistema me obriga. Como resolver?

Nestes casos, nas opções do perfil do sistema da NFS-e, consta selecionado o seguinte ajuste:

<u>"Desejo acessar o sistema utilizando sempre meu e-CNPJ (opção recomendada)"</u>. Portanto, o o sistema da NFS-e <u>somente</u> possibilita que o acesso ocorra por meio do Certificado Digital. Caso não tenha como utilizar o certificado digital para desabilitar essa seleção e considerando estar desobrigado ao seu uso, deverá ingressar com pedido via processo administrativo no Centro de Atendimento da Fazenda Municipal - CAF com a seguinte solicitação: <u>Cancelamento da seleção em Perfil do sistema de NFS-e da obrigatoriedade do uso de certificado digital</u>

Agendamento obrigatório: <u>http://agendamentosf.prefeitura.sp.gov.br/forms/BemVindo.aspx</u> (em Assunto selecione <u>AUTUAÇÃO DE PROCESSOS</u> e em Serviço <u>Outros processos tributários</u>)

Documentos:

- Contrato social, RG e CPF, procuração se necessário;

- CCM e CNPJ;

- Petição

(http://www.prefeitura.sp.gov.br/cidade/upload/Requerimento%20de%20Cancelamento%20d o%20Certificado%20Digital\_1\_1471297665.doc)

OBS. Para essa solicitação será cobrado preço público (R\$20,80 até 50MB e R\$2,04 por Megabyte adicional). Poderá comparecer com documentos para digitalização ou previamente digitalizados em *Pen Drive*.

#### 15) Possuo o código de ISS 08899, posso emitir NFS-e?

Se ao consultar a Ficha de Dados Cadastrais

(<u>https://www.prefeitura.sp.gov.br/cidade/secretarias/fazenda/servicos/ccm/index.php?p=237</u> 3) constatar que o seu CCM possui o código de serviços **08899** (CNAE 9700-5/00),

ocorre que pela legislação vigente esse código corresponde a serviços domésticos e NÃO permite a emissão de NFS-e, Nota Fiscal de Serviços Eletrônica.

Para esses casos indica-se alterar o código CNAE, em caso de Pessoa Jurídica e posteriormente realizar a atualização cadastral no CCM por meio das regras estabelecidas no formulário online:

https://www.prefeitura.sp.gov.br/cidade/secretarias/fazenda/servicos/ccm/index.php?p=237 <u>4</u>

Para os casos de MEI segue link para informações sobre alteração do cadastro junto a RFB diretamente via Portal do empreendedor: <u>http://www.portaldoempreendedor.gov.br/</u> (Inclusão de atividade economica [CNAE] que represente o código de serviço correspondente [ISS]).

Após 10 dias da alteração a Receita Federal enviará as devidas atualizações da empresa para a Prefeitura de São Paulo que irá ajustar o CCM em conformidade em até 30 dias, após o recebimento dos dados via Portal do Simples Nacional.

A emissão do CCM é automática, não é necessário o seu comparecimento na Prefeitura para a emissão do Cadastro Municipal.

<u>E no caso do autônomo</u>, como não possui CNPJ, deve-se ingressar diretamente com a alteração de código de ISS no CCM por meio do link a seguir e realizar a atualização cadastral por meio das regras estabelecidas no formulário online:

<u>https://www.prefeitura.sp.gov.br/cidade/secretarias/fazenda/servicos/ccm/index.php?p=237</u> <u>4</u>, cadastrando outro código que permita emissão de NFS-e.

A lista de códigos de serviço pode ser consultada no Anexo 1 da Instrução Normativa SUREM 08/2011. Segue link:

https://www.prefeitura.sp.gov.br/cidade/secretarias/fazenda/legislacao/index.php?p=3166

Vale lembrar que após as alterações efetivadas e apresentadas na FDC, deverá aguardar aproximadamente <u>5 dias úteis (contados da data de inscrição/atualização do CCM que consta na FDC)</u> para a utilização em acordo com o seu cadastro no sistema que estará incorporado ao ambiente da Nota Fiscal Paulistana.

Além do exposto, recomenda-se revisar os capítulos 1 a 5 do manual de pessoa jurídica ou 1 a 3 e 10 do manual de pessoa física: http://nfpaulistana.prefeitura.sp.gov.br/Nfe/cidadao/informacoes-gerais/manuais

#### 16) Como configurar o meu perfil no sistema da NFS-e?

<u>Pessoa Jurídica</u>: Consulte o capítulo 3 no manual de pessoa jurídica e realize a configuração do seu perfil.

<u>Pessoa Física</u>: Consulte o capítulo 3 e 10 no manual de pessoa física e realize a configuração do seu perfil.

Manuais: http://nfpaulistana.prefeitura.sp.gov.br/Nfe/cidadao/informacoes-gerais/manuais

#### 17) Créditos não estão disponíveis no sistema da NFS-e. Por quê?

Caso não seja informado o CPF ou CNPJ, o tomador de serviços não terá direito ao crédito. No caso de pessoas jurídicas e condomínios edilícios, o preenchimento do CNPJ do tomador é obrigatório, com exceção de tomadores estabelecidos fora do País.

Para informações poderá consultar o item 5.5 do manual de PJ

Manuais: http://nfpaulistana.prefeitura.sp.gov.br/Nfe/cidadao/informacoes-gerais/manuais

#### 18) O que significa créditos pendentes?

Em regra, os créditos são disponibilizados com o pagamento do correspondente ISS e com a execução da rotina de disponibilização pelo sistema. Ocorre, porém, que muitos prestadores de serviços estão enquadrados no Simples Nacional. Neste caso, a municipalidade tem que receber a informação da Receita Federal (e processar) de que ocorreu o pagamento TOTAL na incidência verificando se o prestador está no regime de caixa (se estiver à legislação veda a geração). Contemplado todas estas condições a rotina disponibilizará os créditos na próxima execução da rotina. Deve ser observado, também, que para o serviço prestado por alguns prestadores não há geração de crédito: MEI, autônomo, SUPs, imunes e isentos.

Obs.: Quanto a validade dos créditos para utilização os tomadores não serão prejudicados porque o prazo de expiração dos créditos começa a contar a partir da sua disponibilização.

#### 19) Estou tentando fazer a minha senha simplificada para consultar as minhas notas recebidas e aparece a seguinte mensagem: "Os dados informados são diferentes dos informados da Declaração de Imposto de Renda". O que fazer?

Se os dados informados forem diferentes dos dados contidos na Declaração de Imposto de Renda presente na base de dados da Receita Federal do Brasil, o sistema apresentará a seguinte mensagem: <u>"Os dados informados são diferentes dos informados da Declaração de Imposto</u> <u>de Renda"</u>

Vale lembrar que a simples digitação de uma letra incorreta, ou mesmo a digitação de um espaço em branco, ou dados antigos como CEP, farão com que o sistema apresente a mensagem. Certifique-se de digitar as informações <u>rigorosamente</u> idênticas às presentes Declaração de Imposto de Renda.

As pessoas físicas que não consigam cadastrar a senha dessa maneira (senha simplificada) estarão obrigadas a cadastrar a Senha Web

(<u>http://www.prefeitura.sp.gov.br/cidade/secretarias/financas/servicos/senhaweb/)</u> para acesso ao sistema da NFS-e.

#### 20) Quero formalizar uma denúncia. O que devo fazer?

A Secretaria Municipal da Fazenda disponibilizou o link "Reclamações NF Paulistana" na página eletrônica <u>http://www.prefeitura.sp.gov.br/cidade/secretarias/financas/</u> para registrar reclamações e formalizar denúncias de natureza tributária, no âmbito do Programa Nota Fiscal Paulistana, quando verificada alguma das seguintes situações:

I – não conversão do Recibo Provisório de Serviços – RPS em Nota Fiscal de Serviços Eletrônica
– NFS-e;

II – não emissão, emissão incorreta ou cancelamento indevido da Nota Fiscal de Serviços Eletrônica – NFS-e;

III – não utilização do Cupom de Serviço de Valet.

Orientações mais detalhadas sobre os procedimentos para o registro da reclamação ou formalização da denúncia são apresentadas no capítulo 4 do Manual de acesso a NFS-e para pessoa física disponível na aba "manuais" no endereço eletrônico: <u>http://nfpaulistana.prefeitura.sp.gov.br/Nfe/cidadao/informacoes-gerais/manuais</u>

No caso de reclamação acerca da emissão de RPS (*ou da própria NFS-e*) sem identificação do tomador, o reclamante poderá utilizar o motivo "não emissão de documento fiscal", caso esteja dentro do prazo para a conversão, mencionando o fato da não identificação no respectivo campo de descrição. Fora do prazo, recomenda-se o motivo "não conversão de RPS em Nota".

Vale lembrar que o RPS deve ser convertido em NFS-e pelo prestador do serviço até o 10º(décimo) dia subsequente ao de sua emissão, não podendo ultrapassar o dia 5 (cinco) do mês subsequente ao da prestação de serviços no caso de tomador responsável pelo recolhimento do ISS. O prazo inicia-se no dia seguinte ao da emissão do RPS, não podendo ser postergado caso vença em dia não-útil.

#### 21) Para quem é opcional a emissão de Nota Fiscal?

Conforme Instrução Normativa SF/SUREM nº 10, de 10 de agosto de 2011, todos os prestadores são obrigados a emitir nota, sendo opcional para:

I - <u>os microempreendedores individuais</u> – MEI, de que trata o § 1º do art. 18-A da Lei Complementar nº 123, de 14 de dezembro de 2006, optante pelo Sistema de Recolhimento em Valores Fixos Mensais dos Tributos abrangidos pelo Simples Nacional – SIMEI;

II – os profissionais liberais e autônomos;

III – as sociedades uniprofissionais, constituídas na forma do artigo 15 da Lei nº 13.701, de 24 de dezembro de 2003; (revogado pela IN SF/SUREM nº 07, de 08 de maio de 2017)

IV – <u>as instituições financeiras</u> e demais entidades obrigadas à entrega da Declaração de Instituições Financeiras – DIF;

 V – <u>os serviços de transporte público</u> de passageiros realizados pela Companhia do Metropolitano de São Paulo – Metrô e pela Concessionária da Linha 4 do Metrô de São Paulo S.A.;

VI − os prestadores de serviços enquadrados exclusivamente em um ou mais dos seguintes códigos de serviço do anexo 1 da Instrução Normativa SF/SUREM nº 08, de 18 de julho de 2011: 01481, 02330, 08052, 08079, 08087, 08095, 08117, 08133, 08168, 08176, 08192, 08206, 08214, 08257, 08273, 08274, 08281, 08290.

## 22) Minha guia de recolhimento do ISS está vencida, como emitir uma atualizada?

Tratando-se de guia vencida no sistema da nota em <u>http://notadomilhao.prefeitura.sp.gov.br</u> é necessário primeiro cancela-la, conforme <u>item 12 do manual NF-e pessoa jurídica</u>, em seguida efetuar nova emissão. Desta forma, a nova guia será calculada com os ajustes necessários.

Manuais: http://nfpaulistana.prefeitura.sp.gov.br/Nfe/cidadao/informacoes-gerais/manuais

#### 23) Como verifico os débitos de ISS no sistema da NFS-e?

Os débitos poderão ser verificados na aba GUIAS DE PAGAMENTO

Caso não identifique nenhuma guia pendente, ou o sistema não habilite a opção para geração da guia, retorne ao Menu e consulte a aba <u>GESTÃO DE DÍVIDAS</u>

#### 24) Paguei o ISS, mas no sistema da NFS-e acusa como guia pendente. Como solucionar?

Em casos que o recolhimento do ISS não for realizado utilizando o código de barras do documento de arrecadação gerado pelo <u>sistema NFS-e</u>, tanto para serviços tomados quanto prestados, conforme orientação expressa no item <u>12.1 do Manual de uso do sistema da nota</u>, acarretará em não reconhecimento desse pagamento efetuado como pertencente ao sistema da NFS-e, <u>permanecendo como débito pendente</u>.

Poderá obter essa constatação conferindo no DUC

(http://www.prefeitura.sp.gov.br/cidade/secretarias/financas/servicos/duc/) os pagamentos do exercicio referente as notas, onde na coluna "situação" há pagamentos com a informação "<u>Pago NFSe</u>" e outros simplesmente como "<u>Pago</u>".

Para regularizar esta situação será necessário autuar um Processo Administrativo de <u>Realocação de Pagamento no sistema da NFS-e</u> junto ao Centro de Atendimento da Fazenda Municipal - CAF, nos termos do subitem 12.1.4 do Manual de Nota Fiscal de Serviços eletrônica – NFS-e, Pessoa Jurídica, com link abaixo:

http://nfpaulistana.prefeitura.sp.gov.br/Nfe/cidadao/informacoes-gerais/manuais

Agendamento obrigatório: http://agendamentosf.prefeitura.sp.gov.br/forms/BemVindo.aspx

Formulário para solicitação (os documentos necessários constam no formulário):

https://www.prefeitura.sp.gov.br/cidade/upload/solicitao\_de\_realocao\_de\_pagamentos\_no\_ sistema\_nf-e\_1550253943.doc

OBS. Para essa solicitação será cobrado preço público (R\$20,80 até 50MB e R\$2,04 por Megabyte adicional). Poderá comparecer com documentos para digitalização ou previamente digitalizados em *Pen Drive*.

## 25) Sou Simples Nacional e o sistema da NFS-e está gerando ISS para recolher. O que devo fazer?

Quando a Pessoa Jurídica é optante ao regime Simples Nacional o <u>ISS é pago por outro</u> <u>sistema, de competência federal</u>, e o sistema de emissão de NFS-e da Prefeitura não faz cálculo do imposto visto que, o sistema de emissão de notas fiscais da Prefeitura do Município de S. Paulo não efetua a emissão de guias de pagamento quando da opção por esse regime.

Para mais informações, consulte o Manual de Acesso Pessoa Jurídica (item 3.6. OPÇÃO SIMPLES NACIONAL), disponível em:

http://notadomilhao.prefeitura.sp.gov.br/Nfe/empresas/informacoes-gerais/manuais

## 26) Não consigo emitir NFS-e porque meu CCM foi cancelado. Como resolver?

Alguns CCM's são cancelados de ofício por falta de recolhimento do tributos e no caso de MEI também quando não cumprem com as exigências do licenciamento dentro do prazo estipulado por SMSP/SGUOS. O MEI ao se cadastrar no Portal do Empreendedor deverá consultar os Órgãos Municipais que disciplinam o uso e ocupação do solo (no caso da Prefeitura do Município de São Paulo é a Supervisão Geral de Uso e Ocupação do Solo - SGUOS), e verificar se a atividade escolhida possui restrições para o seu exercício, como necessidade de alvará de funcionamento, cadastro na vigilância sanitária, etc

<u>Ainda, existem alguns casos em que o CNPJ foi cancelado e em consequência disso, o CCM</u> <u>sendo cancelado também.</u> Para consulta, o contribuinte poderá consultar no Portal MEI, pelo link: <u>http://www.portaldoempreendedor.gov.br/temas/ja-sou/servicos/consulta-de-cnpjs-</u> <u>cancelados/saiba-mais-sobre-o-cancelamento-de-cnpj</u> Ou, alternativamente, no site da RFB, pelo link: <u>http://www8.receita.fazenda.gov.br/SimplesNacional/aplicacoes.aspx?id=21</u>

Vale lembrar que para o MEI não será possível entrar com pedido de reativação do CCM cancelado nesta Secretaria, visto que todo o processo de inscrição, alteração e cancelamento de CCM MEI é automatizado. Por tanto, faz-se necessário formalizar novo cadastro junto ao Portal de Empreendedor (<u>www.portaldoempreendedor.gov.br/</u>) para obtenção posterior de novo CCM com dados repassados pela RFB.

#### 27) Ainda não tenho o CCM, posso emitir NFS-e?

Não. <u>Para emitir NF-e de serviços é necessário possuir Inscrição Municipal (CCM) ativa</u> (<u>http://www.prefeitura.sp.gov.br/cidade/secretarias/fazenda/servicos/ccm/</u>), cadastro inerente ao acesso para emissão de NFS-e deste município e obrigatório para empresas sediadas no município de São Paulo.

Poderá consultar a situação do MEI perante a Secretaria da Fazenda, no endereço abaixo: http://www.prefeitura.sp.gov.br/cidade/secretarias/financas/servicos/ccm/index.php?p=8539

Conforme Instrução Normativa SF/SUREM nº 12, de 24 de agosto de 2009: "Art. 1º. O Microempreendedor Individual - MEI optante pelo Sistema de Recolhimento em Valores Fixos Mensais dos Tributos abrangidos pelo Simples Nacional - <u>SIMEI será inscrito "de</u> <u>ofício" no Cadastro de Contribuintes Mobiliários - CCM, mediante a disponibilização, pela</u> <u>Receita Federal do Brasil, da relação dos contribuintes optantes,</u> na conformidade do disposto no § 3º do artigo 2º da Resolução CGSN 58, de 27 de abril de 2009 e no artigo 12 da Resolução CGSIM 2, de 1º de julho de 2009.

Parágrafo único. <u>A unidade responsável da Secretaria Municipal <del>de Finanças da Fazenda</del> deverá providenciar a inscrição ou alteração "de ofício" do MEI no CCM, no prazo de 30 dias, contados da disponibilização da relação a que se refere o "caput" deste artigo."</u>

## 28) Não consigo atualizar os dados do tomador de serviço. Como resolver?

Se ao tentar alterar os dados do tomador no sistema da NFS-e obter essa mensagem: "<u>Esse</u> <u>tomador não permite a alteração de seus dados</u>" significa que o tomador em questão selecionou em seu perfil do sistema da nota o seguinte item: "<u>Desejo que todas as NF-e</u> <u>emitidas para mim utilizem os dados informados acima</u>". Portanto, somente o próprio tomador pode alterar seus dados cadastrais. Neste caso cabe ao tomador selecionar a opção "Minha conta" e alterar os dados ou desmarcar a opção "Desejo que todas as NF-e emitidas para mim utilizem os dados acima".

#### 29) Por que não recebo mais créditos pelas notas emitidas para o meu CPF?

A partir de 02 de março de 2017 as Notas Fiscais de Serviço Eletrônicas não geram créditos para pessoas físicas, apenas bilhetes para sorteio da Nota do Milhão. A mudança no programa foi regulamentada pela Instrução Normativa SUREM 03/2017, disponível em:

http://notadomilhao.prefeitura.sp.gov.br/cidadao/informacoes-gerais/legislacao

#### 30) Como emitir nota com data retroativa?

O prazo para emissão retroativa de NFS-e corresponde a <u>três anos</u>, além do ano corrente, limitado à data de inscrição do Prestador de serviços no CCM – Cadastro de Contribuinte municipal.

Para mais informações, consulte o item <u>14.6.1 do Manual de Acesso da NFS-e Pessoa Jurídica</u>, disponível por meio do seguinte acesso:

http://nfpaulistana.prefeitura.sp.gov.br/Nfe/cidadao/informacoes-gerais/manuais

#### 31) Como recupero a minha senha?

No endereço <u>https://nfe.prefeitura.sp.gov.br/login.aspx</u>, informe o CPF, clique em "**Esqueceu** sua senha? Informe seu CPF/CNPJ e CLIQUE AQUI" e siga os passos em tela.

No final dos passos será encaminhado para o seu email cadastrado as instruções para criar nova senha simplificada.

Caso não tenha mais acesso ao e-mail cadastrado deverá solicitar pedido de desbloqueio de senha web por meio da seguinte página:

https://www.prefeitura.sp.gov.br/cidade/secretarias/fazenda/servicos/senhaweb/

#### 32) Como reenvio uma nota já emitida?

É permitido ao emissor o reenvio das notas já emitidas (reenvio do e-mail com o link de acesso a nota) através do sistema da NFS-e. Para tanto siga os passos:

• Acessar ao sistema da NFS-e pelo endereço <u>http://notadomilhao.prefeitura.sp.gov.br/</u> no campo ACESSO AO SISTEMA;

- No menu AMBIENTE RESTRITO clicar em CONSULTA DE NOTAS;
- Selecionar o mês necessário;
- No campo CONSULTA DE NOTAS clicar em NFS-e EMITIDAS;

- Em nova janela constará as notas que foram emitidas. Na coluna NFS-e encontre a nota pretendida;
- Em nova janela será aberta a nota emitida e poderá enviá-la para e-mail do tomador.

#### Link atual de perguntas e respostas a esse tema

http://notadomilhao.prefeitura.sp.gov.br/cidadao/informacoes-gerais/perguntas-e-respostas